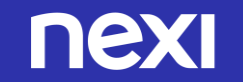

## Guida all'attivazione Amazon Pay su XPay di Nexi

Luglio 2020

## Pochi passi per attivare amazon pay

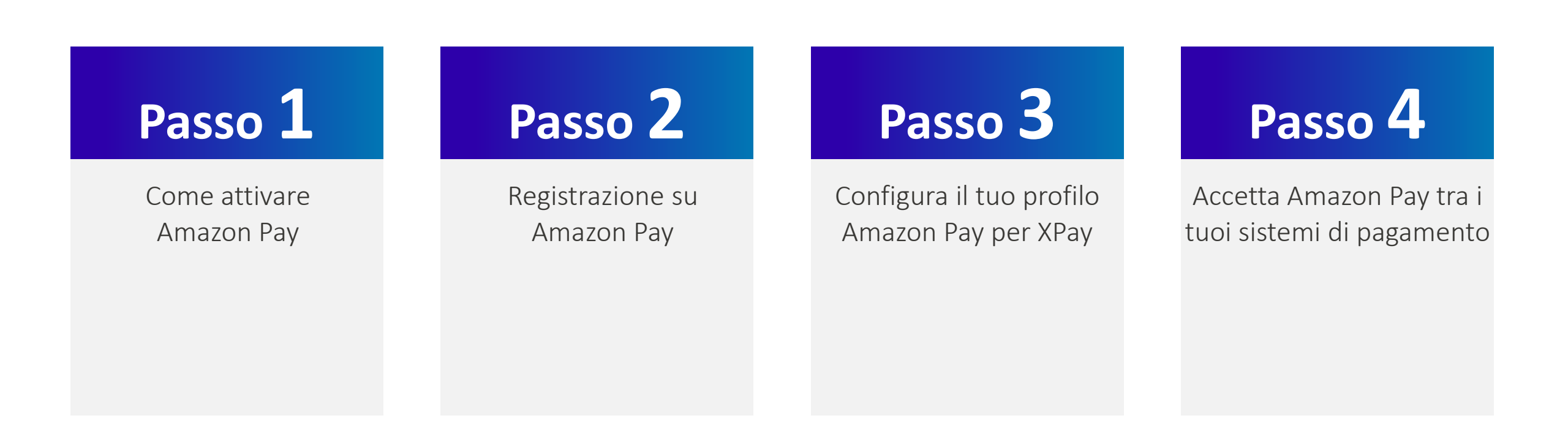

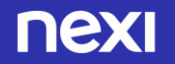

### Come attivare Amazon Pay

# Passo 1

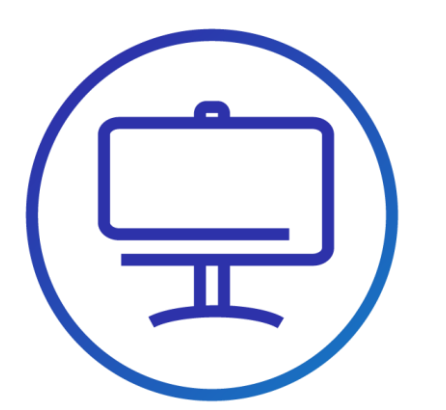

• Attiva un account venditore su <u>Amazon Pay</u> dal link presente nella sezione Amazon Pay nel Back Office XPay:

| nexi                                                      |                                                                        |
|-----------------------------------------------------------|------------------------------------------------------------------------|
| 3470745 - TEST XPAY                                       |                                                                        |
| Gestione Ordini Informazioni Contabili Gestione Contratti | i Gestione Utenti Report Configurazione News Pagamenti Alternativi Gui |
| Configurazione Amazon Pay Per co                          | onfigurare o attivare Amazon Pay <u>clicca qui</u>                     |
|                                                           | Servizio Disabilitato 🗸                                                |
| ID cliente (*):                                           |                                                                        |
| Merchant ID (*):                                          |                                                                        |
| MAR A T-I /93.                                            |                                                                        |

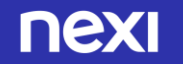

### Registrazione su Amazon Pay 1/2

## Passo 2

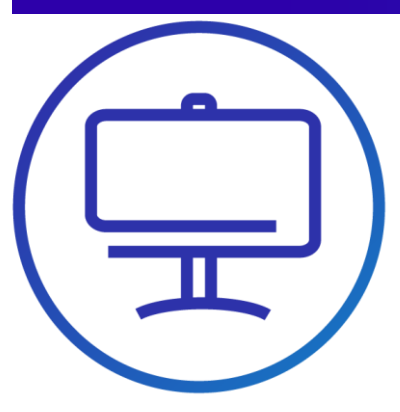

- Il link del back office rimanda su Amazon Pay per iniziare la registrazione/configurazione.
- Una volta aperta la pagina che inizia il flusso di registrazione, clicca su Continua se la tua attività soddisfa i requisiti.
- Nella pagina successiva fornisci le informazioni per creare l'account, oppure auenticati se possiedi già un account venditore Amazon Pay

| Verifica i requisiti di ammissibilità                                                                                                    |
|----------------------------------------------------------------------------------------------------|
| Prima della registrazione, verifica che la tua azienda soddisfi tutti i requisiti di ammissibilità di<br>Amazon Pay.                                                             |
| La tua azienda è registrata in uno di questi paesi. 🔊 🔊                                                                                                    |
| Austria, Belgio, Cipro, Danimarca, Francia, Germania, Irlanda, Italia,<br>Lussemburgo, Paesi Basai, Portogallo, Regno Unito, Spagna, Svezia,<br>Svizzera o Ungheria              |
| Il tuo prodotto non rientra tra gli articoli e le attività 🛛 🔗 vietati da Amazon Pay.                                                                                            |
| Amazon Pay non supporta equivalenti in denaro, droghe, giochi<br>d'azzardo, pornografia, tabacco, armi o articoli simili.<br>Visualizza tutti gil articoli e le attivibi vietati |
|                                                                                                    |
| Continua                                                                                                    |

Non soddisfi questi requisiti? Amazon Pay potrebbe non essere la soluzione giusta per la tua attività. Hai delle domande? Contattaci

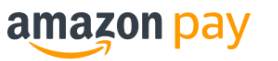

| E-mail                                                                                                    |                                                                                                    |
|----------------------------------------------------------------------------------------------------|----------------------------------------------------------------------------------------------------|
| Password                                                                                                    |                                                                                                    |
| Almeno 6 car                                                                                                    | atteri                                                                                                    |
| i Le password<br>caratteri.                                                                                           | devono essere composte almeno da 6                                                                                                    |
| Verifica passw                                                                                                    | ord                                                                                                    |
|                                                                                                    |                                                                                                    |
|                                                                                                    | Crea account                                                                                                    |
|                                                                                                    | chiari di aver letto e accetti                                                                                                    |
| Registrandoti di                                                                                                    |                                                                                                    |
| Registrandoti di<br>ntegralmente le<br>vendita, Prendi y                                                              | e nostre Condizioni generali di uso e<br>visione della nostra Informativa sulla                                                                                                    |
| Registrandoti di<br>ntegralmente le<br>vendita. Prendi v<br>privacy, della no                                         | e nostre Condizioni generali di uso e<br>visione della nostra Informativa sulla<br>stra Informativa sui Cookie e della nostra                                                                         |
| Registrandoti di<br>ntegralmente le<br>vendita. Prendi v<br>orivacy, della no<br>nformativa sulli                     | e nostre Condizioni generali di uso e<br>visione della nostra Informativa sulla<br>stra Informativa sui Cookie e della nostra<br>a Pubblicità definita in base agli interessi.                        |
| Registrandoti di<br>ntegralmente le<br>vendita. Prendi v<br>privacy, della no<br>nformativa sulla                     | e nostre Condizioni generali di uso e<br><i>vi</i> sione della nostra Informativa sulla<br>stra Informativa sui Cookie e della nostra<br>a Pubblicità definita in base agli interessi.                |
| Registrandoti di<br>ntegralmente le<br>vendita. Prendi v<br>orivacy, della no<br>nformativa sulli<br>Disponi già di u | e nostre Condizioni generali di uso e<br>visione della nostra Informativa sulla<br>stra Informativa sui Cookie e della nostra<br>a Pubblicità definita in base agli interessi,<br>un account Accedi + |

- Per procedere avrai bisogno:
- Carta di credito / Conto bancario e indirizzo di fatturazione
- Numero di telefono
- ✓ Nome aziendale
- Informazioni di contatto dell'azienda
- Compila con le info richieste.

## Registrazione su Amazon Pay 2/2

## Passo 2

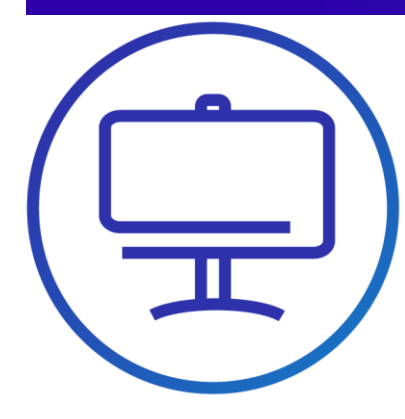

- Scegli i dati di accesso
- Compila tutti i dati anagrafici.
- Carica i documenti

A questo punto il tuo profilo Amazon Pay è completato.

Ora devi configurarlo per l'attivazione in XPay.

| <b>Benvenuti</b> a | Amazon Pay                                        |  |
|--------------------|---------------------------------------------------|--|
| Crea un I          | uovo account                                      |  |
|                    | Nome e cognome:                                   |  |
|                    | Indirizzo e-mail:                                 |  |
| R                  | digita l'indirizzo e-mail:                        |  |
|                    | Password:                                         |  |
|                    | Ridigita la password:                             |  |
|                    | Continua                                          |  |
|                    | Informativa sulla privacy                         |  |
|                    | © 2010-2018, Amazon.com, Inc. o societa amiliate. |  |

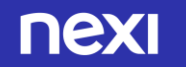

## Configura il tuo profilo Amazon Pay per XPay 1/5

amazon pay

Nexi Payments

#### Personalizza l'esperienza di Amazon Pay

Compila i campi riportati di seguito per configurare l'applicazione Accedi con Amazon. Il nome aziendale e l'URL dell'Informativa sulla privacy saranno visibili ai clienti che utilizzano Amazon Pay sul tu

| Nome aziendale:                                                           | Nexi Mercha     | nt                        |                   |        |            |
|---------------------------------------------------------------------------|-----------------|---------------------------|-------------------|--------|------------|
| Descrizione dell'azienda: 🔻                                               | 3470745 - T     | EST XPAY                  |                   |        |            |
| URL dell'Informativa sulla privacy<br>del tuo sito web: 🌱                 |                 |                           |                   |        |            |
| Domini (URL sicuri) in cui è<br>visualizzato il pulsante Amazon<br>Pay: 💌 | https://int-e   | commerce.nexi.it          |                   |        |            |
|                                                                           | https://econ    | nmerce.nexi.it            |                   |        |            |
|                                                                           | https://coll-   | ecommerce.nexi.it         |                   |        |            |
|                                                                           |                 |                           |                   |        |            |
|                                                                           |                 | Continua                  |                   |        |            |
| Contra                                                                    | tto di Utilizzo | Informativa sulla privacy | Note legali       | Cookie | Italiano 🔻 |
|                                                                           |                 | ©2018 Amazon.com, Inc.    | o società affilia | te     |            |

|                                                                                                    | Jay                                                                                                    | Nexi Payments                                                                                                    |
|----------------------------------------------------------------------------------------------------|----------------------------------------------------------------------------------------------------|----------------------------------------------------------------------------------------------------|
|                                                                                                    | Associa il tuo conto Ama                                                                                                    | zon                                                                                                    |
|                                                                                                    | Payments a Nexi Paymer                                                                                                    | nts mediante                                                                                                    |
|                                                                                                    | Amazon MWS                                                                                                    |                                                                                                    |
| maked and a second second and                                                                                                    | accordence of these senters Armonean Deserventes colonizations of his states                                                                                                    | e eventuali chiamate API come acquisizioni e rimborsi. Puoi                                                                                                    |
| autorizzare terze parti ad<br>assumerti la piena respon<br>accedere al tuo conto Am<br>sospensione dell'accesso<br>Inoltre, non fornire mai<br>informazioni, anche se a<br>accedi al tuo conto Amaz                                                    | accedere al tuo conto Amazon Payments solaments e bai vigo<br>asolità degla dia della omissioni ci tali terce parti. Controlla<br>azon Payments e intervieni immediatamente in caso di dubbi o<br>I tuo conto Amazon Payments.<br>Il tuo nome utente o la tua password Amazon ad alcuna perso<br>ferma di fara parte di Amazon. Amazon ti chiederà di fomire<br>on Payments.                                                                                                    | e eventuati chiantate API come acquisizione e mimocis. Fuoi<br>aldio un apposito contratto con esse es es disposito ad<br>attentamente la performance delle terze part i che autorizzi si<br>problemi. Tra le misure che puo i adottare è inclusa la<br>ona che ti contatti tramite e-mail o telefono per ottenere ta<br>il nome utente e la passivori sottanto nel momento in cui                                                                                                    |
| autorizzare terze parti ad<br>assumeti la piena respon<br>accedera al tuo conto Am<br>sospensione dell'accesso<br>Inoltre, non fornire mai<br>informazioni, anche se a<br>accedi al tuo conto Amaz<br>Prendo atto e accetto<br>consapevole e accetto   | acedere al tuo conto Anazon Payments solaments e hai stippare<br>asolità degi atta delle omissioni di toli tere part. Conto<br>azon Payments e intervieni immediatamente in caso di dubbi o<br>il tuo conto Amazon Payments.<br>Li tuo nome utente o la tua password Amazon ad alcuna perse<br>fferma di far parte di Amazon. Amazon ti chiederà di formire<br>i ono Payments.<br>che, abilitando di servizio Amazon MVS; consentriò a Nesi Paym<br>di assumemi la piena responsabilità per eventuali atti o omiss             | e eventuali chiantate API come acquasizioni e rimmodis. Fuoi<br>dato un apposito contratto con esse es es de disposito ad<br>attentamente la performance delle terze parti the autorizza<br>problemi. Ta le numer che pous adottare è induala a<br>posa che ti contatti tramite e-mail o telefono per ottenere ta<br>il nome utente e la password soltanto nel momento in cui<br>nents di accedere al mio conto Amazon Paymenti; sono altres<br>ioni di Nexi Payments in relazione all'accesso da me consentiti                                                                                                    |
| autorizzare terze parti ad<br>assumerti la piena respor<br>accedere al tuo conto Am<br>sospensione dell'accesso.<br>Inoltre, non fornire mai<br>informazioni, anche se a<br>accedi al tuo conto Amaz<br>Prendo atto e accetto<br>consapevole e accetto | accedere al tuo conto Anazon Payments solamente se hai sigo<br>ascelare al tuo conto Anazon Payments solamente se hai sigo<br>azon Payments e intervieni immediatamente in caso di dubbi o<br>al tuo conto Amazon Payments.<br>Il tuo nome utento o la tua password Amazon ad alcuna perse<br>fferma di far parte di Amazon, Amazon ti chiederà di fornire i<br>on Payments.<br>che, abilitando il servizio Amazon MWS, consentirò a Nesi Paym<br>di assumenti la piena reponsabilità per eventuali atti o omis<br>Non accetto | e vertinati chamate Ari come acquisizioni e mitorio. Fundato<br>altato una popio contratto con ese se sei disposito ad<br>attentamente la performance delle terze parti the autorizzi ar<br>problemi. Tra le misure che puo la dottare è inclusa la<br>ona che ti contatti tramite e-mail o telefono per ottenere ta<br>il contatti tramite e-mail o telefono per ottenere ta<br>il contatti tramite e-mail o telefono per ottenere ta<br>il contatti tramite e-mail o telefono per ottenere ta<br>in enti di accedere al mio conto Amazon Payments; sono altresi<br>ioni di Nexi Payments in relazione all'accesso da me consentit<br>Accetto |

### Passo 3

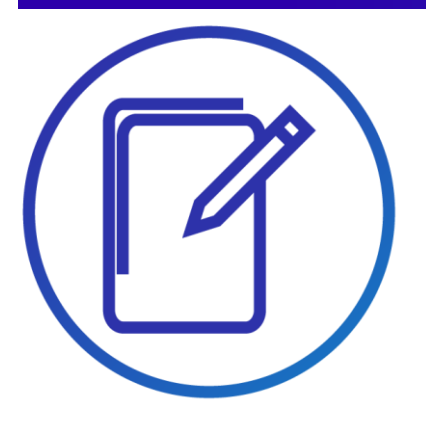

 Arrivati allo step «Personalizza l'esperienza di Amazon Pay», prima di proseguire, assicurarsi che sia presente l'URL seguente nel form alla voce «Domini in cui è visualizzato il pulsante Amazon Pay»:

https://int-ecommerce.nexi.it https://ecommerce.nexi.it https://coll-ecommerce.nexi.it

- Clicca su "Continua"
- Allo step successivo associa il tuo account Amazon Pay per essere richiamato tramite Nexi Payments.

### nexi

## Configura il tuo profilo Amazon Pay per XPay 2/5

## Passo 3

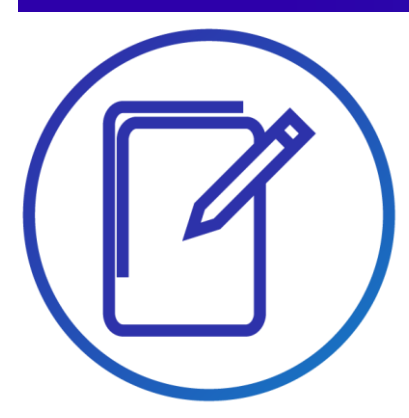

- Nella pagina dove sei atterrato ora seleziona «Integrazione - Chiavi d'accesso MWS» e in basso seleziona l'opzione: «Impostazioni Notifiche IPN».
- Clicca su «modifica» nel campo «url integratore» e inserisci questo url: «https://ecommerce.nexi.it/ecomm/cassa/ AmazonPayRedirect.jsp».
- Clicca su «Aggiorna»

| mazon pay Sandbox ORDINI INTEGRAZIONE                     | Nexi Payments Amazon Pay (Vista Sandbc               |  |  |  |
|-----------------------------------------------------------|------------------------------------------------------|--|--|--|
| Centro integrazione                                       |                                                      |  |  |  |
| Devi ancora inserire alcune informa Chiave di accesso MWS | perativo. Clicca qui per inserire i dati aggiuntivi. |  |  |  |
| Account di test                                           |                                                      |  |  |  |
| redenziali di Amazon Pay e Ad <del>eedi con Amazon</del>  | Clicca per copiare le chiavi qui sotto               |  |  |  |
| Informazioni conorali                                     | Informazioni account Accodi con Amazon               |  |  |  |
|                                                           |                                                      |  |  |  |
| Numero venditore                                          | Nome applicazione                                    |  |  |  |
| AO93TAF94XOIT                                             | Nexi Payments                                        |  |  |  |
|                                                           |                                                      |  |  |  |
| Dati account MWS                                          | ID cliente                                           |  |  |  |
| ID della chiave di accesso                                | amzn1.application-oa2-                               |  |  |  |
| AKIAIOBGIODKLBSV7A3A                                      | CILENIL.840395518165450787C8104202741728             |  |  |  |
| Chique d'accesse segreta                                  | Client segreto                                       |  |  |  |
| chave a accesso segreta                                   |                                                      |  |  |  |

| amazon pay Sandbox ORDINI INTEGRAZIONE                                      |                                 | 1                                  | Nexi Payments   | Amazon Pay (V | fista Sandbo    |
|-----------------------------------------------------------------------------|---------------------------------|------------------------------------|-----------------|---------------|-----------------|
| mpostazioni di integrazione                                                 |                                 |                                    |                 |               |                 |
| licca su Modifica per visualizzare e modificare le impostazioni di integraz | zione. <u>Maggiori informaz</u> | ioni.                              |                 |               |                 |
| npostazioni di integrazione:                                                |                                 |                                    |                 |               |                 |
| npostazioni notifiche istantanee:                                           |                                 |                                    |                 |               |                 |
| URL                                                                         | sito web venditore:             |                                    |                 |               | Coelà2          |
|                                                                             | URL integratore:                | https://ecommerce.nexi.it/ecomm/ca | ssa/AmazonPayRe | direct.jsp    | × <u>Cos'è?</u> |
|                                                                             |                                 | Annulla                            | 1               |               |                 |
|                                                                             |                                 |                                    |                 |               |                 |

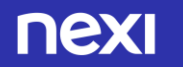

## Configura il tuo profilo Amazon Pay per XPay 3/5

Gestisci le configurazioni ID client/store

Client/Store ID esistenti

Devi aggiungerne ancora? Crea nuova configurazione

## Passo 3

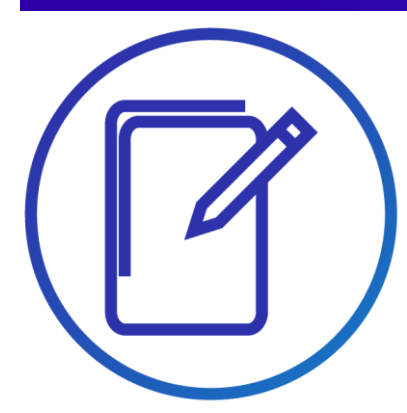

- Dalla Home page Seller Central a cui si arriva alla fine del processo di registrazione, selezionare nel menu in alto «Integrazione – Centro Integrazione» e poi cliccare su «Visualizza client ID/store ID(s)»
- URL pagina di configurazione : <u>https://sellercentraleurope.amazon.com/external-payments/amazonpay/integration-central/lwa</u>
- In fondo alla pagina, gli URL inseriti in precedenza nel processo di registrazione saranno già presenti alla voce «Origini JavaScript»
- Cliccare sul tasto «Modifica» sulla destra per aggiungere gli URL seguenti alla sezione «URL restituiti»

https://int-ecommerce.nexi.it/ecomm/cassa/AmazonPayRedirect.jsp https://ecommerce.nexi.it/ecomm/cassa/AmazonPayRedirect.jsp https://coll-ecommerce.nexi.it/ecomm/cassa/AmazonPayRedirect.jsp

| Nome app o negozio 🕐            |        |
|---------------------------------|--------|
| a dettagli                      |        |
| lient ID/Store ID 💿             |        |
|                                 | Copia  |
| lient Secret ⑦                  |        |
|                                 | Mostra |
| Descrizione                     |        |
| JRL Informativa sulla privacy ③ |        |
| Drigini JavaScript 🔞            |        |
| JRL restituiti 🔞                |        |
| Android settings                |        |
| OS settings                     |        |

## Configura il tuo profilo Amazon Pay per XPay 4/5

## Passo 3

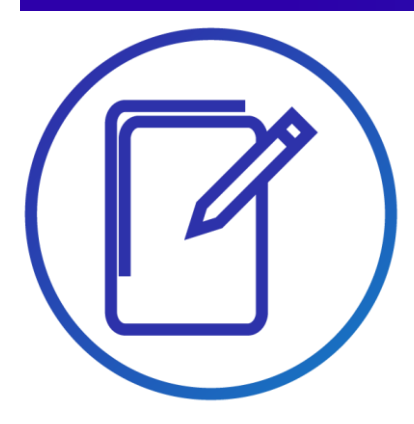

 Prima di attivare Amazon Pay su XPay serve un ultimo passaggio: seleziona il menù "Integrazione" e "Chiave di accesso MWS".

|                  |           | Centro integrazion | e       |  |  |
|------------------|-----------|--------------------|---------|--|--|
| Credenziali di A | mazon Pay | Chiave di accesso  | MWS :cn |  |  |

 Seleziona in alto a destra il bottone
 "Trasferisci chiavi" e verrai reindirizzato nel BackOffice XPay.

|                                                                         | Nexi Merchant                          | Amazon Pay (Vista ; |
|-------------------------------------------------------------------------|----------------------------------------|---------------------|
|                                                                         |                                        |                     |
| egozio.<br>i reindirizzato alla pagina amministratore del tuo provider. |                                        |                     |
|                                                                         | Clicca per copiare le chiavi qui sotto | Trasferisci chiavi  |
| Informazioni account Accedi con Amazo                                   | on                                     |                     |
| Nome applicazione                                                       |                                        |                     |

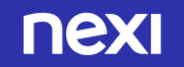

## Configura il tuo profilo Amazon Pay per XPay 5/5

## Passo 3

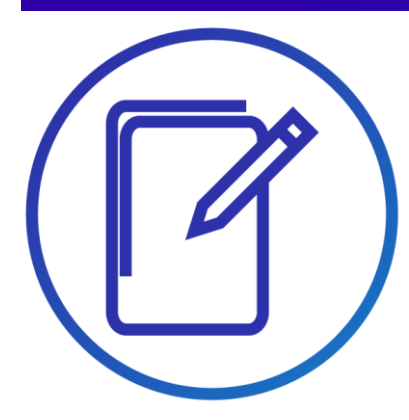

 I dati recuperati da Amazon Pay sono riportati automaticamente nel form. Seleziona «Servizio Attivo» e conferma con Salva: ora nella pagina di cassa è disponibile anche il pagamento con Amazon Pay.

NB: Puoi attivare Amazon Pay anche riportando a mano i dati di configurazione disponibili dalla home page Seller Central, selezionando dal menu in alto a sinistra «INTEGRAZIONE – Chiavi di Accesso MWS» . Ricordati di abilitare come sviluppatore «Nexi Payments» con il relativo «ID sviluppatore» e «8065-1985-5329».

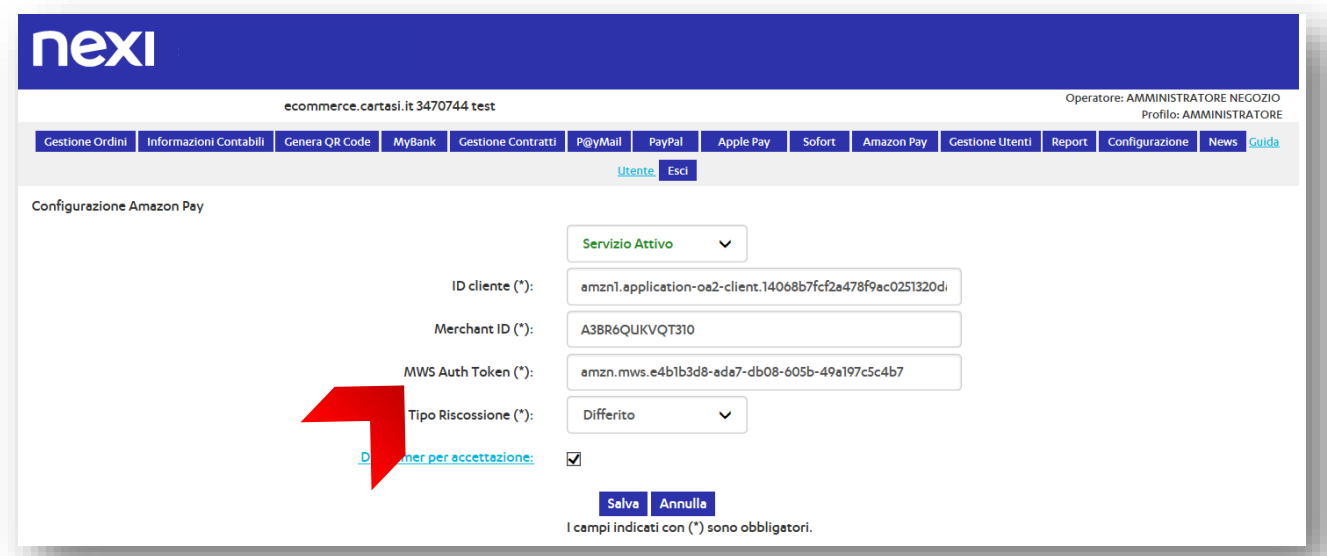

## Amazon Pay ora tra i tuoi sistemi di pagamento

Semplici linee guida

Ti consigliamo di inserire il logo Amazon Pay:

- sulla tua home page
- nella pagina dedicata ai metodi di pagamento
- nella pagina di descrizione del prodotto

Visita l'acceptance mark su <u>Amazon Pay</u> e scegli le immagini più adatte alla grafica e allo spazio disponibile nel tuo negozio online.

Per chiarezza nei confronti dei tuoi clienti, ti consigliamo di inserire un breve testo descrittivo che spieghi che cos'è <u>Amazon Pay</u>.

Puoi farlo nella pagina dedicata ai metodi di pagamento accettati sul sito con un link a una pagina esplicativa o ad una finestra a pop-up.

Verifica su XPay le varie opzioni di integrazione

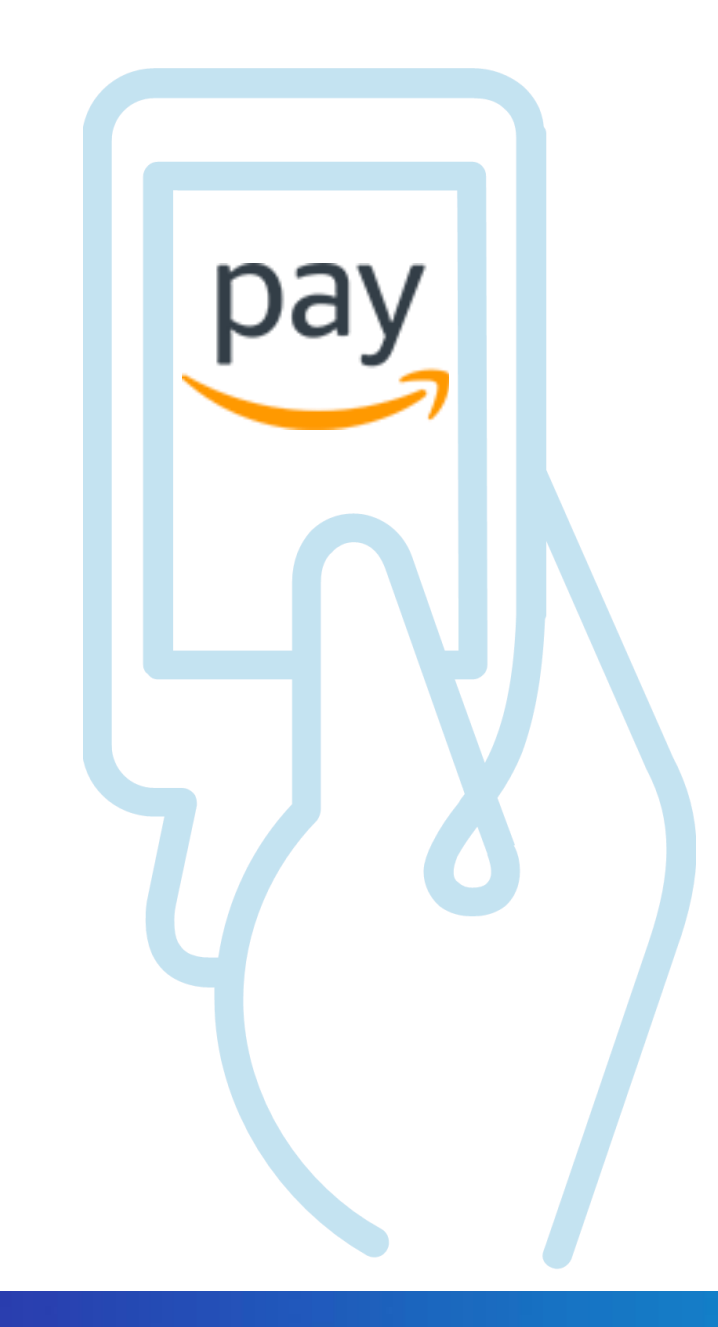

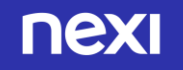

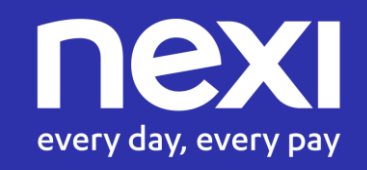